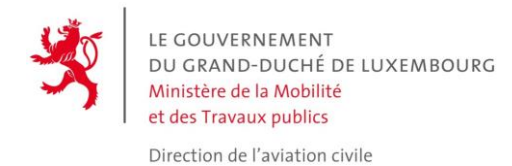

## **GEOPORTAL BENUTZERHANDBUCH**

## **GEOGRAFISCHE UAS-GEBIETE**

## <u>Einführung</u>

Im Großherzogtum Luxemburg werden die geografischen ("Drohnen") UAS-Gebiete (auch UAS-Zonen genannt) mit Unterstützung des Tools Geoportal **dynamisch** dargestellt.

Geoportal ist zugänglich über <u>http://map.geoportail.lu</u>. Geoportail ist das offizielle nationale Geoportal des Großherzogtums Luxemburg, eine staatliche Plattform, deren Ziel es ist, die offiziellen Geodaten des Landes zu sammeln, zu beschreiben und bereitzustellen.

Möchten Sie die Sprache der Seite ändern? (oben rechts auf der Seite)

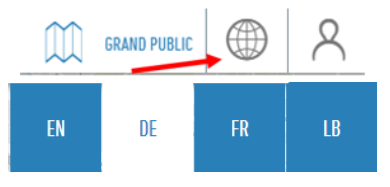

# Wie finde ich die "Geographischen UAS-Gebiete" im Geoportal?

Die geografischen UAS-Gebiete auf dem Gebiet des Großherzogtums sind in 2 "Schichten" von Informationen verfügbar:

- eine erste Schicht stellt die Bereiche zwischen der Bodenebene und 50m Höhe dar,
- eine zweite Schicht stellt die Bereiche zwischen **50 und 120m** Höhe dar.

Über <u>http://map.geoportail.lu</u> wird die folgende Seite angezeigt:

| ← → ♂ ♣ map.geoportail.lu/the                    | $e/main?bgLayer=basemap_2015\_global@version=3&x>=663829&Y=6394482⟨=fr@rotation=0&layers=&ropacities=&time=0.00000000000000000000000000000000000$ | 🏘 🖈 🖸 😩 i                                |
|--------------------------------------------------|----------------------------------------------------------------------------------------------------|------------------------------------------|
| LE GOLVERHEMENT<br>DU GAURS-COCHÉ DE LUXEMIRQUEG | Q. Rischerche adresse, parcelles, couches                                                                                                    |                                          |
| COUCHES >                                        | Binche Charleroi                                                                                                    | Kohlenz                                  |
| MES COUCHES CATALOGUE                            | - Aubuse                                                                                                    | RATE                                     |
| THÈME: GRAND PUBLIC OWNER                        | Watcum Dhane Marcheen Ramenne Gerolstein Daun                                                                                                    |                                          |
| COUCHES POPULAIRES                               | Rochelon                                                                                                    |                                          |
|                                                  | Couve                                                                                                    |                                          |
|                                                  | Bastogne Bibling Wittlch                                                                                                    |                                          |
|                                                  | Hirson Libramont-Chevigny Wiltz Wanden Bernkaster-Kues                                                                                            |                                          |
|                                                  | Neufchäreau Diekirch                                                                                                    |                                          |
| COUVERTORE OU SOL                                | Charleville-Mc/ieres Bouillon Bouillon Redange Echtemach Toris                                                                                    |                                          |
|                                                  | Sedan Idan Ober                                                                                                    |                                          |
|                                                  | Anong Grevenmacher                                                                                                    |                                          |
|                                                  | Luxembourg                                                                                                    |                                          |
|                                                  | Rethel Esch-sur-Alzette Remich                                                                                                    |                                          |
| CADASTRE DU COMMERCE POI                         | Longuyon D244 <sup>th</sup> Merria Sankt Wendel<br>Lebach omeniar                                                                                 | Kaisersläutern                           |
|                                                  | Vouliers                                                                                                    |                                          |
|                                                  | Reims Annoville Studiobert                                                                                                    | *                                        |
|                                                  |                                                                                                    | Pirmasens Landauta                       |
|                                                  | Sainte-Menehould Metz                                                                                                    | 30                                       |
|                                                  | Epernay-                                                                                                    | To strate                                |
|                                                  | Children contentions                                                                                                    |                                          |
| IUCHES MY MAPS INFOS LÉGENDES ITINÉRA            | NE DESSIN MESUBER DARTMER PARTAGEN WHAT'S NEW GEOCATALOGUE FEEDBACK                                                                               | A PROPOSI AIBE CONTACT ASPECTS LEGAUX AC |

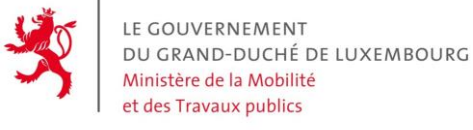

Direction de l'aviation civile

Unter dem Katalogfenster wählen Sie bitte "GEOGRAFISCHE UAS-ZONEN".

| LAYER                              | ×      |  |
|------------------------------------|--------|--|
| MEINE LAYER (2)                    | DG     |  |
| THEMA: ALLGEMEIN WE                | CHSELN |  |
| BELIEBTE LAYER                     |        |  |
| NEUE LAYER                         |        |  |
| BASISDATEN                         |        |  |
| INTERESSANTE PUNKTE (EDITUS) 🔶     |        |  |
| INFRASTRUKTUR UND KOMMUNIKATION 🦂  |        |  |
| OBERFLÄCHENDARSTELLUNG             |        |  |
| UMWELT, BIOLOGIE UND GEOLOGIE      |        |  |
| KULTUR                             |        |  |
| DIGITALES HÖHENMODELL (BD-L-LIDAR) |        |  |
| GEOGRAFISCHE UAS-ZONEN             |        |  |
| METEOROLOGIE                       |        |  |
| HANDELSKATASTER POI                |        |  |

Die beiden Schichten sind dann wie folgt verfügbar:

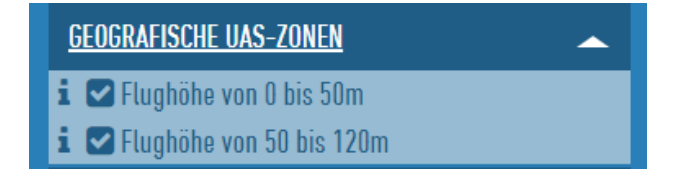

#### Welche Schicht soll ich wählen?

Die gewählte Schicht hängt von der geplanten **Maximalhöhe** ab. Diese maximale Höhe hängt von den geplanten Operationen ab, aber auch von der gewählten Betriebskategorie:

- Die Kategorie "OPEN" begrenzt die maximale Höhe auf 120m über dem Boden,
- Die Kategorie "**SPECIFC**" schreibt eine Begrenzung gemäß der SORA-Analyse vor. Für diese Kategorie muss eine Genehmigung bei der DAC beantragt werden.

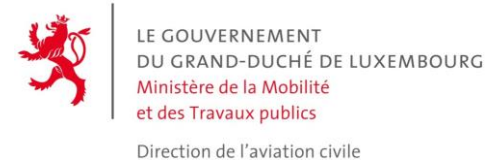

### Was bedeutet der Farbcode einer Zone?

Eine Ebene stellt die dynamischen Daten **in Echtzeit** dar. Daher ist es zwingend erforderlich, die Navigationsseite regelmäßig und immer vor einem neuen Flug zu **aktualisieren**.

1. Die <u>graue</u> Zone: ist ein Gebiet, das zwar existiert, aber zum Zeitpunkt der Abfrage inaktiv ist. *In diesem geografischen Gebiet sind UAS-Flüge verboten, wenn es für die angegebene Flughöhe aktiviert ist.* 

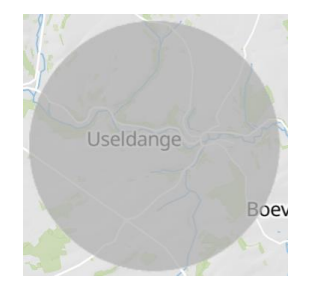

2. Die <u>gelbe</u> Zone: ist eine Gebiet, das zum Zeitpunkt der Abfrage noch inaktiv ist. *Diese Zone wird jedoch in Kürze aktiviert, und die Fernpiloten sollten die Statusänderung der Zone berücksichtigen.* 

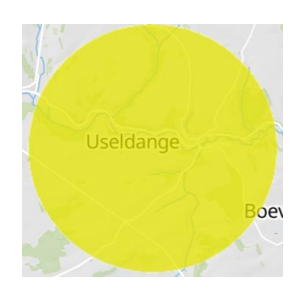

3. Der <u>rote Bereich</u>: ist ein **aktiver** Bereich.

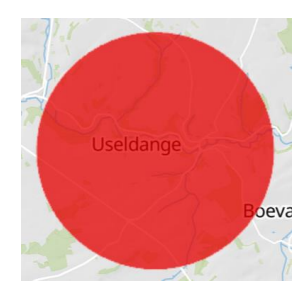

Durch Anklicken der farbigen (grauen, gelben oder roten) Bereiche auf Geoportal können Sie auf Informationen zu diesem speziellen Gebiet zugreifen. Bei eingeschränkten Gebieten (roter Bereich) können Sie Formulare zur Beantragung einer Genehmigung oder zur Benachrichtigung über den Zugang zu diesem Gebiet herunterladen.

Eine inaktive Zone (graue Farbe) durchläuft systematisch das Zwischenstadium "bevorstehende Aktivierung" (gelbe Farbe), bevor sie in den aktiven Status (rote Farbe) übergeht. Diese Vorankündigung der Aktivierung variiert je nach Zonentyp zwischen 30 Minuten und 6 Stunden.

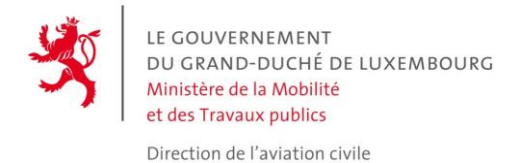

**<u>Hinweis:</u>** Es ist generell ratsam, den Kartenhintergrund **"Straßenkarte"** zu verwenden, um die Farbwiedergabe zu optimieren. Dieser kann in der oberen rechten Ecke des Bildschirms ausgewählt werden.

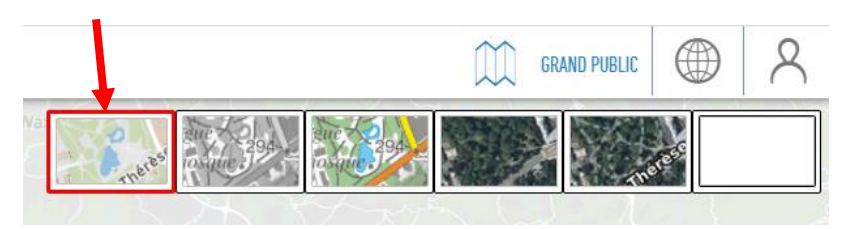

### Wie erhalte ich die Bedingungen für den Zugang zu einem Gebiet?

Klicken Sie einfach auf das Gebiet. Dann erscheint auf der linken Seite des Bildschirms ein Fenster "Infos" mit den wichtigsten Informationen:

- Referenz: Referenz des Gebiets gemäß der Ministerialverordnung;
- Beschreibung: Eine kurze Beschreibung der Zone (Zweck der Zone);
- Untere & obere Grenze: Vertikale Grenzen der Zone;
- Beginn und Ende der Aktivität: Zeitraum, in dem die Zone aktiv ist;
- Bemerkungen: Eventuelle Bemerkungen (E.g. Vorankündigung zur Aktivierung der Zone)

Die **Bedingungen für den Zugang** zu einer Zone sind in dem beigefügten PDF-Dokument aufgeführt (**Bedingungen**: "Datei herunterladen"). Um Zugang zu einem Gebiet zu erhalten, müssen <u>alle</u> Bedingungen erfüllt sein.

#### Was muss ich tun, wenn sich zwei geografische Gebiete innerhalb einer Schicht überlagern?

Die geografischen Gebiete können unterschiedlicher Natur sein und unterschiedliche Funktionen haben. Die Zugangsbedingungen sind daher kumulativ. Wenn der Fernpilot an einem Ort fliegen möchte, an dem sich zwei Schichten überlagern, muss er die Zugangsbedingungen für beide Zonen erfüllen.

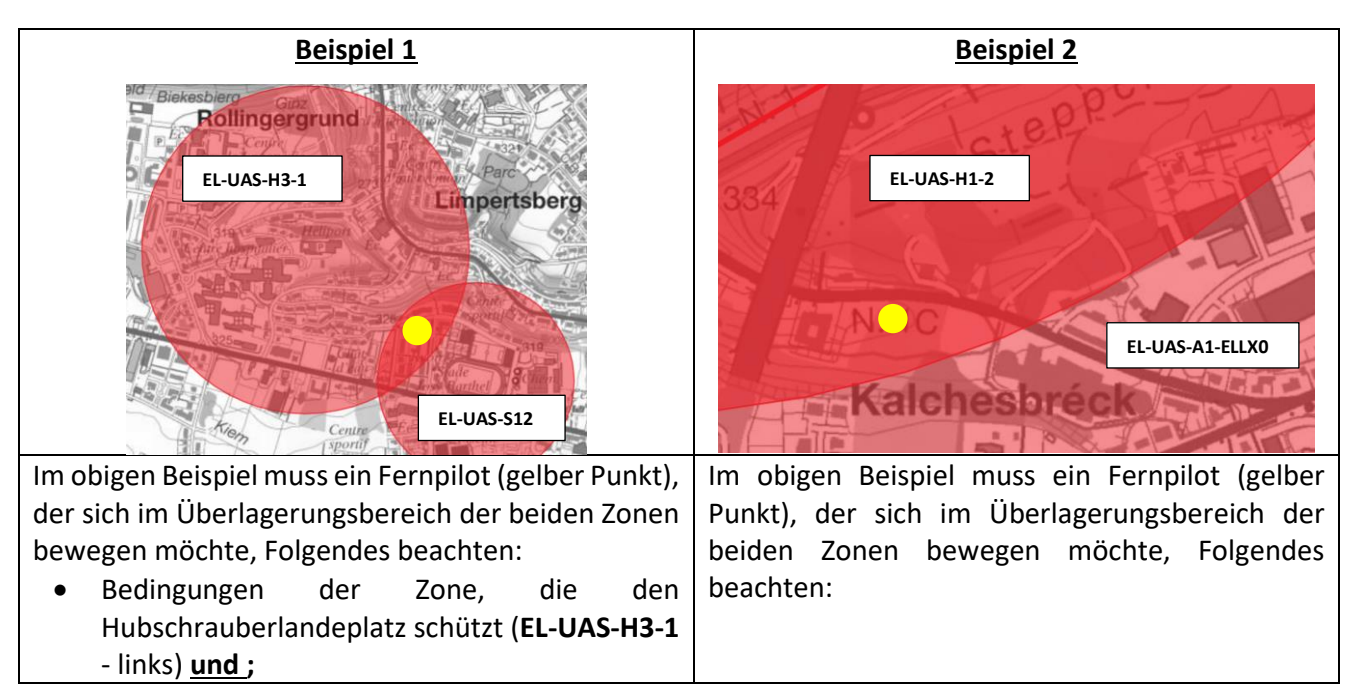

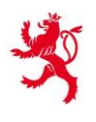

| • Bedingungen der Zone, die das Stadion schützt     | • Bedingungen der Zone, die den                 |
|-----------------------------------------------------|-------------------------------------------------|
| (EL-UAS-S12 - rechts).                              | Hubschrauberlandeplatz schützt (EL-UAS-         |
| In diesem Fall schreiben die Bedingungen unter      | <b>H1-2</b> - links) <u>und</u> ;               |
| anderem vor, dass Flüge in der Zone EL-UAS-H3-1     | • Bedingungen der Zone, die den Flughafen       |
| gemeldet werden müssen, während die Zone auf        | von Luxemburg schützt (EL-UAS-A1-ELLXO -        |
| der rechten Seite EL-UAS-S12 das Überfliegen        | rechts).                                        |
| während einer bestimmten Zeit verbietet. Der Flug   | In diesem speziellen Fall erfordern die         |
| in der überlagernden Zone ist daher während der     | Bedingungen unter anderem eine Genehmigung      |
| genannten Zeit nicht erlaubt, auch wenn der         | der ANA für das Gebiet EL-UAS-A1-ELLX0 und      |
| Fernpilot alle Bedingungen der linken Zone erfüllt. | eine Benachrichtigung für das Gebiet EL-UAS-    |
|                                                     | H1-2. Die Genehmigung der ANA entbindet den     |
|                                                     | Fernpiloten <u>NICHT</u> von der in EL-UAS-H1-2 |
|                                                     | geforderten Benachrichtigung.                   |

### Was sind die Bedingungen für den Zugang zu einem Gebiet?

Durch Anklicken des Gebietes erscheint auf der linken Seite des Bildschirms ein Informationsfenster. Die letzte Information enthält eine PDF-Datei zum Herunterladen. Es ist diese PDF-Datei, die angibt, welche Bedingungen für den Zugang zu diesem Gebiet gelten. Beispiel für die Zone **EL-UAS-H1-1**:

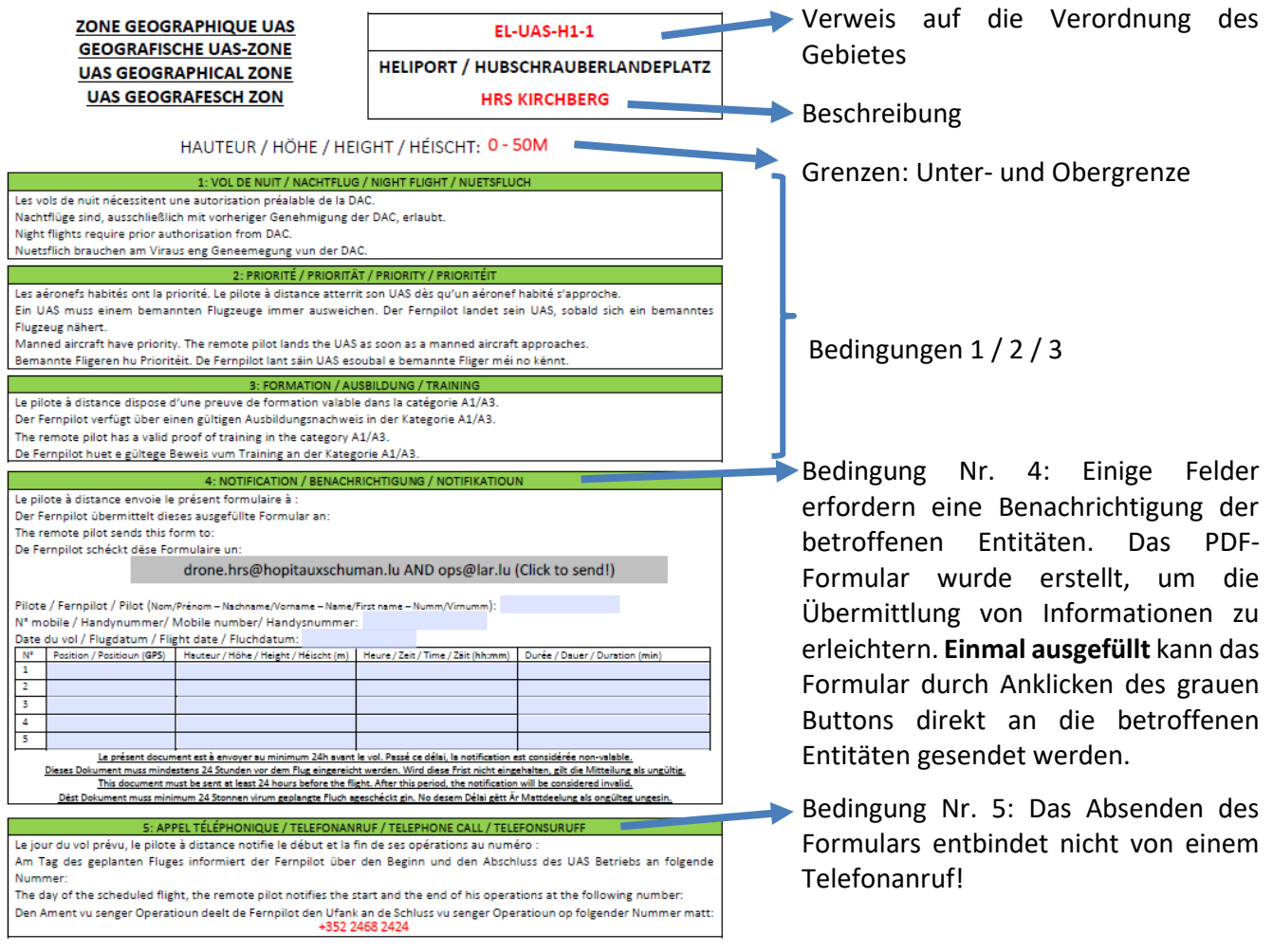

Gegebenenfalls ergänzt ein Merkblatt die Informationen auf der Rückseite.

Es ist verpflichtend, alle Bedingungen zu erfüllen, um Zugang zum Gebiet zu erhalten.

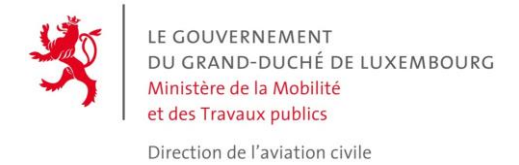

### Wie kann ich mich auf einer Karte orientieren? Wie bestimme ich meine GPS-Position?

In einigen Gebieten ist die Übermittlung von GPS-Koordinaten für den Flugbetrieb vorgeschrieben. In der Luftfahrt werden GPS-Koordinaten im internationalen WGS84-Format in Grad, Minuten und Sekunden ("DMS") übermittelt.

Es gibt mehrere Möglichkeiten, eine Position in diesem Format zu bestimmen:

| 1. Durch Auswahl der Registerkarte Information in der unteren rechten Ecke des Bildschirms        |  |  |  |  |
|---------------------------------------------------------------------------------------------------|--|--|--|--|
| $\odot$                                                                                           |  |  |  |  |
| 20                                                                                                |  |  |  |  |
|                                                                                                   |  |  |  |  |
|                                                                                                   |  |  |  |  |
| i                                                                                                 |  |  |  |  |
|                                                                                                   |  |  |  |  |
| Daraufhin erscheint der folgende Balken:                                                          |  |  |  |  |
|                                                                                                   |  |  |  |  |
| 1 : 25'000 - 500 m LUREF - 84513 E 72404 N Elevation: 326.33 m                                    |  |  |  |  |
|                                                                                                   |  |  |  |  |
| Anschließend muss Lon/Lat WGS84 DMS statt LUREF (Lokales Format) ausgewählt werden.               |  |  |  |  |
| Je nachdem, wo sich die Maus auf dem Bildschirm befindet, wird auch die Position verändert.       |  |  |  |  |
|                                                                                                   |  |  |  |  |
| 2 1 · 25'000 • 500 m   100/1 at WGS86 DMS   4° 13' 50 5" E 1 / 9° 35' 08 9" N Flowation: 326 35 m |  |  |  |  |
|                                                                                                   |  |  |  |  |
|                                                                                                   |  |  |  |  |
| Die eingerahmten Referenzen sind die korrekten Referenzen.                                        |  |  |  |  |
|                                                                                                   |  |  |  |  |
| 2. Wenn Sie die Maus über den Startplatz halten und einen Rechtsklick ausführen, erscheint ein    |  |  |  |  |
| Informationstenster                                                                               |  |  |  |  |
| In shatt                                                                                          |  |  |  |  |
| INFORMATIONEN $\times$ +                                                                          |  |  |  |  |
| Heed                                                                                              |  |  |  |  |
|                                                                                                   |  |  |  |  |
| Url 🖳 🔛 🖓 🖒 🔪                                                                                     |  |  |  |  |
|                                                                                                   |  |  |  |  |
|                                                                                                   |  |  |  |  |
| Schle                                                                                             |  |  |  |  |
| Standortkoordinaten                                                                               |  |  |  |  |
| Luref 84532 E   72360 N                                                                           |  |  |  |  |
| Lon/Lat W6584 6 23080 E   49 58588 N CR234                                                        |  |  |  |  |
| Lon/Lat W6584 DMS 6° 13' 50,8" E   49° 35' 09,1" N                                                |  |  |  |  |
| Lon/Lat W6584 DM 6° 13,84788' E   49° 35,15278' N                                                 |  |  |  |  |
| Höhe 326.54 m                                                                                     |  |  |  |  |
| Nächstgelegene Adresse22, Rue de Moutfort, 5310 Contern                                           |  |  |  |  |
| Ungefähre Entfernung 64 Meter                                                                     |  |  |  |  |
| Die gewünschte Information erscheint also direkt. Alternativ kann auch die erwähnte Url verwendet |  |  |  |  |
| werden.                                                                                           |  |  |  |  |

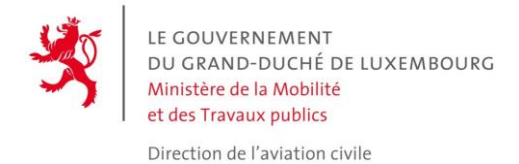

### Wie bereite ich einen Flug vor?

Wir empfehlen Ihnen, Ihren Flug vor der Durchführung vorzubereiten. So können Sie sich über die Bedingungen der Zone informieren, die manchmal Maßnahmen mehrere Tage im Voraus erfordern. Außerdem können Sie so mögliche Probleme mit der Internetverbindung vermeiden.

Durch einen einfachen Klick auf den genauen Ort, an dem die Operationen stattfinden sollen, können alle an diesem Ort existierenden Zonen anhand der Informationen in der linken Spalte identifiziert werden. Beispiel:

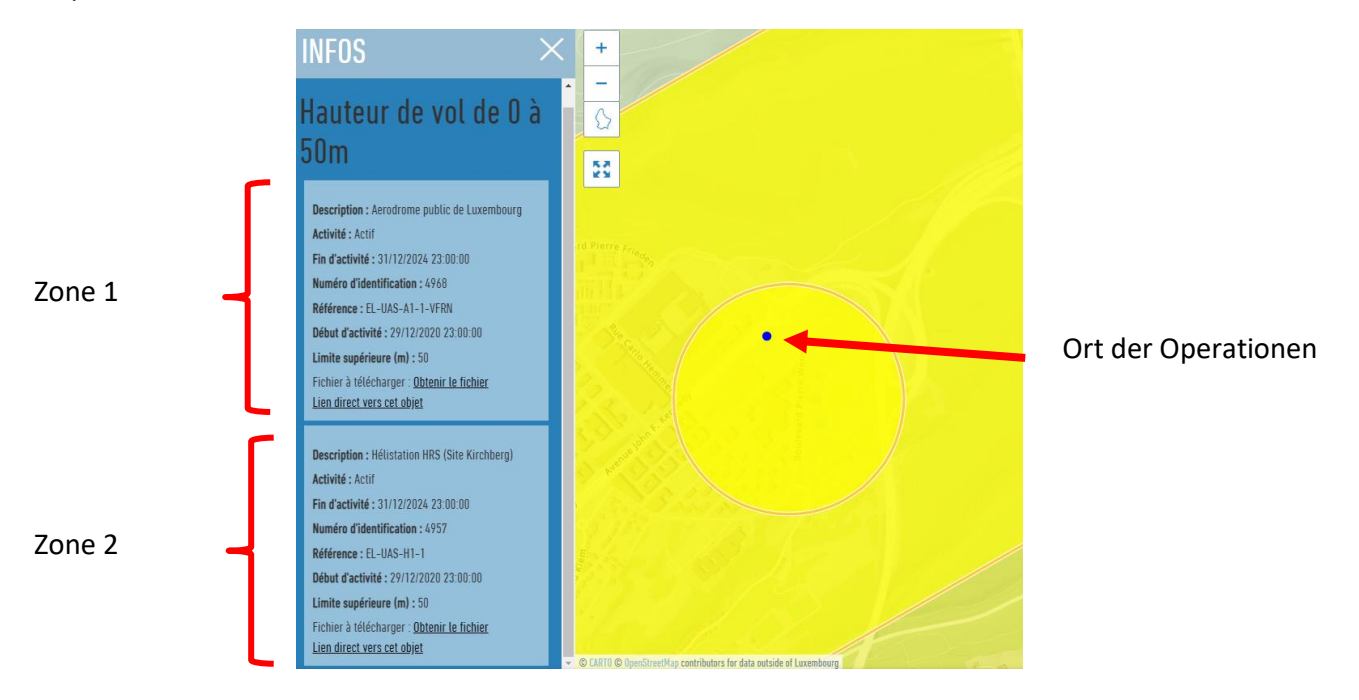

Die meisten geografischen UAS-Zonen sind dauerhaft, d. h. sie sind das ganze Jahr über aktiv. Es gibt also keine schnellen Veränderungen, mit denen man rechnen muss. Zu diesen Zonen gehören :

- die Zone des Flugplatzes Luxemburg und der Hubschrauberlandeplätze;
- die Bereiche der Strafvollzugsanstalten, der Großherzoglichen Polizei und des Hauses des Großherzoges;
- das Hafengebiet von Mertert ;
- das NSPA-Gebiet.

Andere Zonen können mit einer manchmal recht kurzen Vorwarnung aktiviert werden. Es ist besonders wichtig, sicherzustellen, dass diese Zonen nicht aktiv sind, indem die Informationen vor **jedem** Drohnenflug aktualisiert werden:

#### 30-minütige Vorankündigung :

- Die Zonen um die Flugplätze Useldange und Noertrange. Diese Zonen werden bei den entsprechenden Flugaktivitäten aktiviert;

#### 6-stündige Vorankündigung :

- Zonen, die sich auf die militärische TSA beziehen. Diese Zonen werden bei den entsprechenden Flugaktivitäten aktiviert;
- die Bereiche der Stadien.